# 수동 방법을 통해 SD-WAN 컨트롤러 인증서 갱신 활성화

목차

소개

이 문서에서는 Cisco 또는 수동 방법을 통해 컨트롤러에서 SD-WAN 인증서를 갱신하는 단계에 대해 설명합니다.

# 사용 가능한 방법

컨트롤러 인증서 권한 부여에 사용할 수 있는 네 가지 옵션이 있습니다.

- Cisco(권장) Cisco PnP(Plug and Play) 포털을 사용하여 vManage에서 생성된 CSR에 서명 하고 이를 자동으로 다운로드하여 설치하는 반자동 프로세스입니다.
- 수동 Cisco PnP를 통한 수동 인증서 서명
- Symantec Symantec/Digicert를 통한 수동 타사 인증서 서명
- 엔터프라이즈 루트 인증서 사설 루트 CA(Certificate Authority)를 통한 수동 인증서 서명

이 문서에서는 Cisco(권장) 및 수동 방법에 대한 단계만 설명합니다.

⚠️ 주의: 이 문서에서 다루는 인증서는 vManage용 웹 인증서와 관련이 없습니다.

# 요구 사항

- PC/랩톱.
- vManage GUI 및 각 컨트롤러(vManage, vSmart 및 vBond)에 대한 Netadmin 어카운트입니다

- CA 서버에 액세스합니다.
- Cisco(권장) 또는 Manual의 경우 PnP 포털의 유효한 계정/비밀번호입니다.
- Cisco(권장)의 경우 vManage에 인터넷 액세스가 있어야 합니다.
- 모든 컨트롤러에는 유효한 NTP 서버가 필요하며/또는 모든 컨트롤러의 날짜 및 시간이 정확 해야 합니다.
- vBond와 vSmart 간의 통신을 vManage에 연결합니다.

참고: vManage에 설치된 인증서는 컨트롤 플레인 또는 데이터 플레인에 영향을 주지 않습니다. vSmart의 인증서의 경우 제어 연결에 영향을 줄 수 있습니다. OMP Graceful 타이머로 인해 컨트롤 플레인이 계속 작동합니다. 인증서 변경을 수행하려면 활동에 대한 유지 보수 기간을 예약해야 합니다.

### 갱신 프로세스

이는 상위 레벨 절차입니다.

- 1. vManage GUI에서 사용 중인 컨트롤러 인증서 권한 부여 옵션을 식별합니다.
- 2. vManage GUI를 통해 새 CSR을 생성합니다.
- 3. 새 인증서를 만듭니다.
- 4. 인증서를 다운로드합니다.
- 5. 인증서를 설치합니다.

Cisco(권장)

- 1. vManage(vManage) > Administration(관리) > Settings(설정) > Certificate Authority Server(인 중 기관 서버)로 이동합니다.
  - 올바른 옵션이 선택되었는지 확인합니다.
  - 인증서의 기간을 선택합니다.

| Controller Certificate Authorization            | Manual                       |                                 |  |
|-------------------------------------------------|------------------------------|---------------------------------|--|
| Certificate Signing by: O Cisco (Recommended)   | O Symantec O Manua           | I O Enterprise Root Certificate |  |
| Sync Root Certificate (Please sync root cert to | all connected devices before | saving Cisco PKI mechanism)     |  |
| Validity Period                                 |                              |                                 |  |
| 1 Year 🔹                                        |                              |                                 |  |
| Certificate Retrieve Interval                   |                              |                                 |  |
| Ŭ                                               |                              |                                 |  |
| Save Cancel                                     |                              |                                 |  |

2. 아래로 스크롤하여 Smart Account Credentials(Smart Account 자격 증명)로 이동하고 유효한 User/Password(사용자/비밀번호)를 입력합니다. 이미지에 표시된 대로 자격 증명에는 SD-WAN 오 버레이가 구성된 Smart Account에 대한 액세스 권한이 있어야 합니다.

| Administration Setting    | gs |
|---------------------------|----|
| Smart Account Credentials |    |
| Username                  |    |
| egarcial@cisco.com        |    |
| Password                  |    |
| Save Cancel               |    |
|                           |    |

3. vManage(vManage) > Configuration(컨피그레이션) > Certificates(인증서) > Controllers(컨트롤 러)로 이동합니다.

- 컨트롤러(vBond, vSmart 또는 vManage)에서 생략 부호(...)를 선택합니다.
- Generate CSR(CSR 생성)을 선택합니다.

|     |                                                    |                                    | WAN Edge List                       | ontrollers TLS              | s Proxy          | Ins                                                                                 | stall Certificate                                             |
|-----|----------------------------------------------------|------------------------------------|-------------------------------------|-----------------------------|------------------|-------------------------------------------------------------------------------------|---------------------------------------------------------------|
| enc | to vBond                                           |                                    |                                     |                             |                  |                                                                                     |                                                               |
| Q   | Search                                             |                                    |                                     |                             |                  |                                                                                     | $\bigtriangledown$                                            |
|     |                                                    |                                    |                                     |                             |                  |                                                                                     |                                                               |
|     |                                                    |                                    |                                     |                             |                  | Total Rows:                                                                         | 3 ℃ ±‡                                                        |
|     | Operation Status                                   | Controller Type                    | Hostname                            | System IP                   | Site ID          | Total Rows:<br>Certificate Serial                                                   | 3 📿 ± 🔅<br>Expiratic                                          |
|     | Operation Status                                   | Controller Type                    | Hostname                            | System IP                   | Site ID          | Total Rows:<br>Certificate Serial<br>No certificate installed                       | 3 ♀ ± ↔<br>Expiratic                                          |
| ))) | Operation Status<br>CSR Generated<br>vBond Updated | Controller Type<br>vBond<br>vSmart | Hostname<br><br>vSmart_206_egarcial | System IP<br><br>10.10.10.3 | Site ID<br><br>1 | Total Rows:<br>Certificate Serial<br>No certificate installed<br>150FB2DD940112BEA5 | 3 € ± 63<br>Expiratic<br>····<br>View CSR<br>View Certificate |

#### 4. 프로세스를 완료하는 데 5~20분이 소요됩니다.

GUI vManage(GUI vManage) > Configuration(컨피그레이션) > Certificates(인증서) > Controllers(컨트롤러)에서 설치가 올바른지 확인합니다.

|          |                 |                     |               |                            |       | Inst             | all Certi | ficate             |
|----------|-----------------|---------------------|---------------|----------------------------|-------|------------------|-----------|--------------------|
|          |                 |                     | WAN Edge List | Controllers TLS Proxy      |       |                  |           |                    |
| Send     | l to vBond      |                     |               |                            |       |                  |           |                    |
| Q        | Search          |                     |               |                            |       |                  |           | $\bigtriangledown$ |
|          |                 |                     |               |                            |       | Total Rows: 3    | S         | ± 🕸                |
| Ð        | Controller Type | Hostname            | System IP     | Expiration Date            | uuid  | Operation Status | Site ID   |                    |
| ٠        | vBond           | vBond_206_egarcial  | 10.10.10.2    | 25 Dec 2024 2:00:42 PM CST | 96f5b | Installed        | 1         | •••                |
| <b>(</b> | vSmart          | vSmart_206_egarcial | 10.10.10.3    | 20 Dec 2024 3:18:21 PM CST | f0269 | vBond Updated    | 1         | •••                |
| <b>(</b> | vManage         | vmanage_206_egar    | 10.10.10.1    | 20 Dec 2024 3:01:02 PM CST | 1f585 | vBond Updated    | 1         | •••                |

1. vManage(vManage) > Administration(관리) > Settings(설정) > Certificate Authority Server(인증 기관 서버)로 이동합니다

• 올바른 옵션이 선택되었는지 확인합니다.

2. vManage(vManage) > Configuration(컨피그레이션) > Certificates(인증서) > Controllers(컨트롤 러)로 이동합니다.

- 컨트롤러(vBond, vSmart 또는 vManage)에서 줄임표(...)를 선택합니다.
- Generate CSR(CSR 생성)을 선택합니다.
- 모든 텍스트를 복사하여 임시 파일에 저장합니다.

3. 이미지에 표시된 대로 PnP 포털에 액세스하고 SD-WAN 오버레이를 선택하고 인증서로 이동합 니다.

| - |       | Cisco Software Centra                    | l ·                                             | iliilii<br>cisco |              |             |                 | Q (          | EG       |
|---|-------|------------------------------------------|-------------------------------------------------|------------------|--------------|-------------|-----------------|--------------|----------|
|   | Cisco | software Central > Plug and Play Connect |                                                 |                  |              | Account and | Virtual A<br>SD | WAN          | ort Help |
|   | Devic | Controller Profiles Network              | Anage External Virtual Account                  | Event Log        | Transactions |             |                 |              |          |
|   |       | Add Profile     Profile Name     X       | Delete Selected Make Defaul Controller Type Any | L Befault        | Description  |             | Used By         | Downloa      | d        |
|   |       | VBOND-LAB-MX                             | VBOND                                           | ~                | VBOND-LAB-MX |             | 32              | Provisioning | File     |

4. Certificates(인증서) 섹션에서 Generate a new certificate(새 인증서 생성)를 클릭하고 모든 정보 를 입력합니다.

• Certificate Signing Request(인증서 서명 요청)에서 2단계에서 생성한 CSR을 입력합니다.

| Cisco Software Central > Plug and Play Connect                 |                                                                                                    |                                                                                                    | III CISCO SDWAN |  |          | •       |      |
|----------------------------------------------------------------|----------------------------------------------------------------------------------------------------|----------------------------------------------------------------------------------------------------|-----------------|--|----------|---------|------|
| Plug and Play Conr                                             | nect                                                                                                    |                                                                                                    |                 |  | Feedback | Support | Help |
| Devices Controller Profiles Net                                | twork Certificates Manage Ext                                                                                                    | ernal Virtual Account   Event Log   Tra                                                                  | ansactions      |  |          |         |      |
| Generate Certificate                                           |                                                                                                    |                                                                                                    |                 |  |          |         |      |
| STEP                                                           | STEP 2                                                                                                    | STEP 3                                                                                                   |                 |  |          |         |      |
| Identify Certificate                                           | Review & Submit                                                                                                    | Results                                                                                                  |                 |  |          |         |      |
| Identify Certificate<br>Enter Certificate details and click Ne | ext to proceed to the next step                                                                                                    |                                                                                                    |                 |  |          |         |      |
| * Certificate Name                                             | VBOND-2022-DEC                                                                                                    |                                                                                                    |                 |  |          |         |      |
| Certificate Signing Request                                    | ggEKAolBAOCk7hl<br>XXXXXXXXXXXX<br>rHFZ2W8q6rgu19f<br>XXXXXXXXXXXXX<br>mFgeolVugR28pHd<br>XXXXXXXXXXXXXX<br>iBw9Pmu3h7bvqE1<br>XXXXXXXXXXXXX<br>FE4VLW9j6dXIWeh<br>END CERTIFIC | ggEKAolBAQCk7hlAfeJB+u4PfLeru5adulhrGNeLWoNmPfQ47PEpSyJ8Aw466z+5<br>XXXXXXXXXXXXXXXXXXXXXXXXXXXXXXXXXXXX |                 |  |          | C       |      |
| * Validity Period                                              | Two Years                                                                                                    |                                                                                                    |                 |  |          |         | •    |
| Туре                                                           | SD-WAN                                                                                                    |                                                                                                    |                 |  |          |         |      |
| Description                                                    | Max characters not                                                                                                    | to exceed 255                                                                                            |                 |  |          |         |      |

#### 5. 제출 및 완료를 클릭합니다.

| Plug and Play Connect                   |                           |                                 |                        |             |     | Support    | Help |
|-----------------------------------------|---------------------------|---------------------------------|------------------------|-------------|-----|------------|------|
| Devices   Controller Profiles   No      | etwork Certificates Manag | ge External Virtual Account   E | vent Log   Transactior | าร          |     |            |      |
| Generate Certificate                    |                           |                                 |                        |             |     |            |      |
| STEP <b>1</b> 🗸<br>Identify Certificate | STEP 2<br>Review & Submit | STEP <b>3</b><br>Results        |                        |             |     |            |      |
| Review & Submit                         |                           |                                 |                        |             |     |            |      |
| Certificate Name                        | Тур                       | 0e                              |                        | Description |     |            |      |
| VBOND-2022-DEC                          | SD                        | -WAN                            |                        | -           |     |            |      |
|                                         |                           |                                 |                        |             | Sho | wing 1 Rec | ord  |
| Cancel Back                             |                           |                                 |                        |             |     | Subr       | mit  |

#### Plug and Play Connect

| Generate Certificate<br>STEP 1 ~ STEP 2 ~ STEP 3<br>Identify Certificate Review & Submit Results | Generate Certificate         STEP 1        STEP 2          Identify Certificate       Review & Submit         Attempted to generate 1 Certificate |
|--------------------------------------------------------------------------------------------------|----------------------------------------------------------------------------------------------------|
| STEP 1 /     STEP 2 /     STEP 3       Identify Certificate     Review & Submit     Results      | STEP 1 ~     STEP 2 ~     STEP 3       Identify Certificate     Review & Submit     Results                                                       |
|                                                                                                  | Attempted to generate 1 Certificate                                                                                                    |
|                                                                                                  | Attempted to generate 1 Certificate                                                                                                    |

6. 몇 분 후 인증서가 다운로드 할 수 있습니다.

- 인증서 파일 다운로드
- vManage GUI 액세스
- vManage(vManage) > Certificate(인증서) > Controllers(컨트롤러)에서 install certificate(인증서 설치)를 선택합니다.
- 팝업 창에서 인증서를 선택합니다.

참고 인증서를 보거나 선택할 수 없는 경우 형식 옵션에서 모든 파일을 선택해야 합니다. 형식 상자가 표시되지 않으면 다른 웹 브라우저를 사용하십시오.

| Name               | Size                    | Kind           | Date Ad   | ded   |
|--------------------|-------------------------|----------------|-----------|-------|
| VBOND-2022-DEC.cer |                         | 2 KB certifica | te Today, | 14:15 |
|                    |                         |                |           |       |
|                    |                         |                |           |       |
|                    |                         |                |           |       |
|                    | c                       |                |           |       |
| F                  | All F<br>format: √ *,pe | iles<br>m      |           |       |

# Install Certificate

Certificate Text

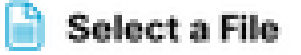

MIIFpzCCA4+gAwIBAgIUTbYIXWBzQ75WyFvDABMcURHTblowDQY JKoZIhvcNAQELBQAwOjEOMAwGA1UECgwFQ2IzY28xEDAOBgNVB AsMB0FsYmlyZW8xFjAUBgNVBAMMDVZpcHRIbGEgU3ViQ0EwHhc NMjIxMjI2MjAwMDQyWhcNMjQxMjI1MjAwMDQyWjCBrTELMAkGA1 UEBhMCVVMxEzARBgNVBAgMCkNhbGImb3JuaWExETAPBgNVBAc MCFNhbiBKb3NIMRwwGgYDVQQKDBNDaXNjbyBTeXN0ZW1zLCBJb mMuMRUwEwYDVQQLDAxTRC1XQU4tNzMxNzMxQTA/BgNVBAMM OHZib25kLTk2ZjViNjViLTQ1MzctNDA5ZC05YTk2LWJiNDZmYjdiYzA yYy0zLnZpcHRIbGEuY29tMIIBIjANBgkqhkiG9w0BAQEFAAOCAQ8A MIBCgKCAQEApO4SAH3iQfruD3y3q7uWnbilaxjXi1qDZj30OOzxKUs ifAMOOus /uaEkIOxrjuMTrNiv9le0qwLZom4DUhrRxMQzNfh2kuwOVen3RUPshv KF5yX0G3/8TqxxWdlvKuq4LtYvX

/XN3ljoEBOI+LOkzVqqoSFg2vG7VZJHn6PuDOIFvoUG7iZJK01B40y0

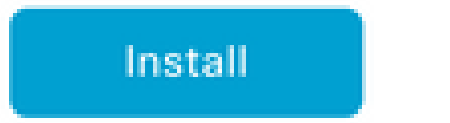

Cancel

7. 인증서가 설치되었습니다.

| Install Certificate         |                        |             |                    | Initiated By: eg | arcial From: 10 | .82.23 | 7.172     |
|-----------------------------|------------------------|-------------|--------------------|------------------|-----------------|--------|-----------|
| Total Task: 1   Success : 1 |                        |             |                    |                  |                 |        |           |
|                             |                        |             |                    |                  |                 |        |           |
| Q Search                    |                        |             |                    |                  |                 |        | 7         |
|                             |                        |             |                    |                  | Total Rows: 1   | S      | <u>ئې</u> |
| Status                      | Message                | Device Type | Device ID          | System IP        | vManage IP      |        |           |
| 🕙 🥑 Success                 | Successfully synced vE | vBond       | 96f5b65b-4537-409d |                  | 10.10.10.1      |        |           |

# 일반적인 문제

#### 시간 불일치

Cisco 클라우드 호스팅 컨트롤러에는 NTP 서버가 구성되어 있습니다.

컨피그레이션 변경으로 인해 NTP가 없을 경우 컨트롤러의 시간이 다를 수 있으며, 이로 인해 인증 서 설치 또는 CSR 생성이 방해될 수 있습니다.

컨트롤러의 시간이 동일한지 확인합니다.

연결을 설정할 수 없음

SD-WAN 컨트롤러는 VPN0에 구성된 인터페이스를 통해 연결할 수 있어야 합니다.

레이어 3 및 레이어 4 통신이 있는지 확인합니다.

문제에 대한 자세한 내용은 콘솔을 통해 컨트롤러의 로그를 확인할 수 있습니다.

이 번역에 관하여

Cisco는 전 세계 사용자에게 다양한 언어로 지원 콘텐츠를 제공하기 위해 기계 번역 기술과 수작업 번역을 병행하여 이 문서를 번역했습니다. 아무리 품질이 높은 기계 번역이라도 전문 번역가의 번 역 결과물만큼 정확하지는 않습니다. Cisco Systems, Inc.는 이 같은 번역에 대해 어떠한 책임도 지지 않으며 항상 원본 영문 문서(링크 제공됨)를 참조할 것을 권장합니다.